### В зависимости от мобильной версии операционной системы скачать приложение MICROSOFT TEAMS из магазина APP STORE либо GOOGLE PLAY

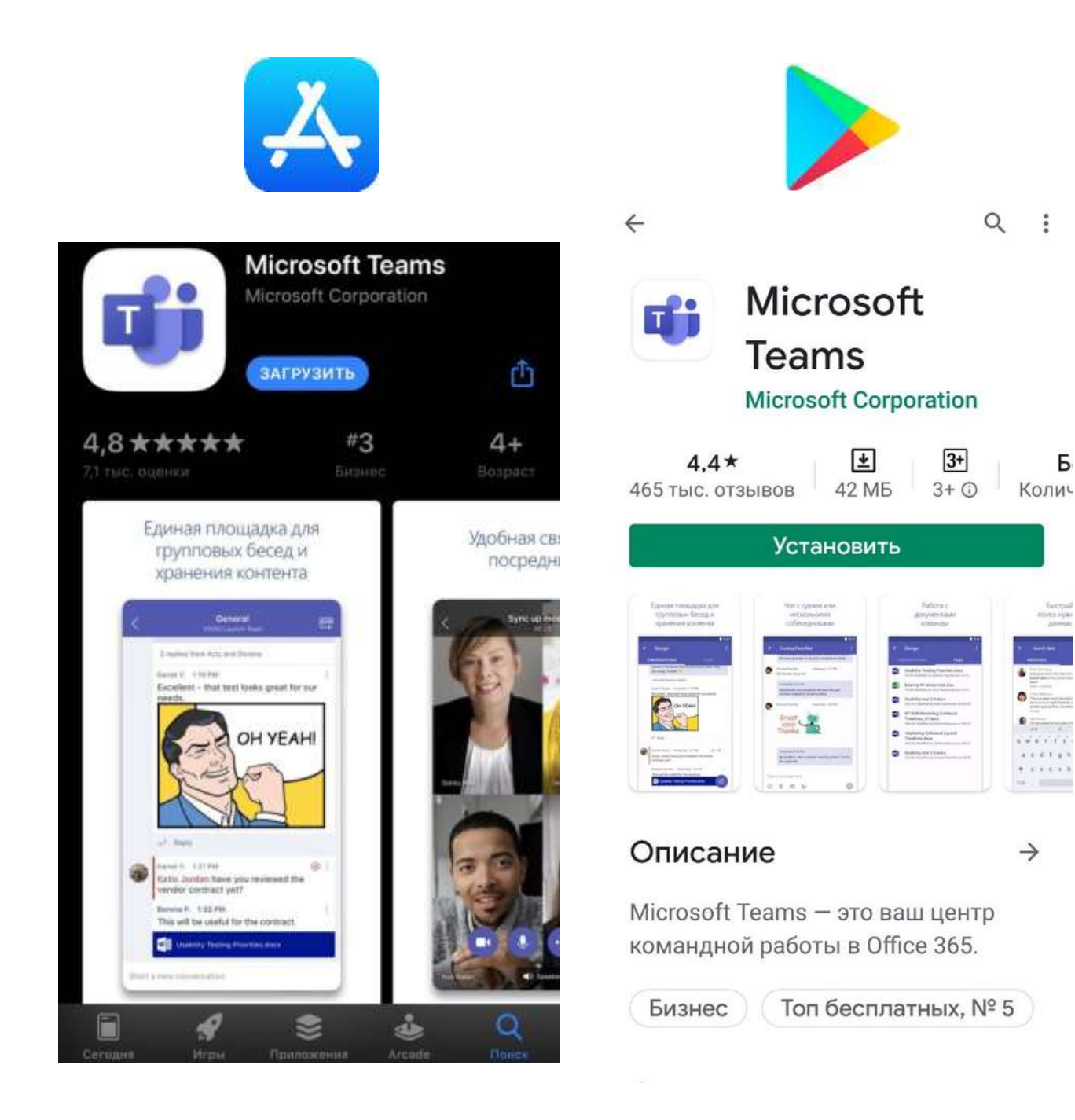

Б

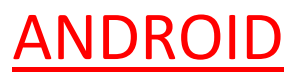

(версии андроид могут отличаться)

Перейдя по ссылке необходимо нажать ЕЩЕ поставить галочку и выбрать приложение **MICROSOFT TEAMS** 

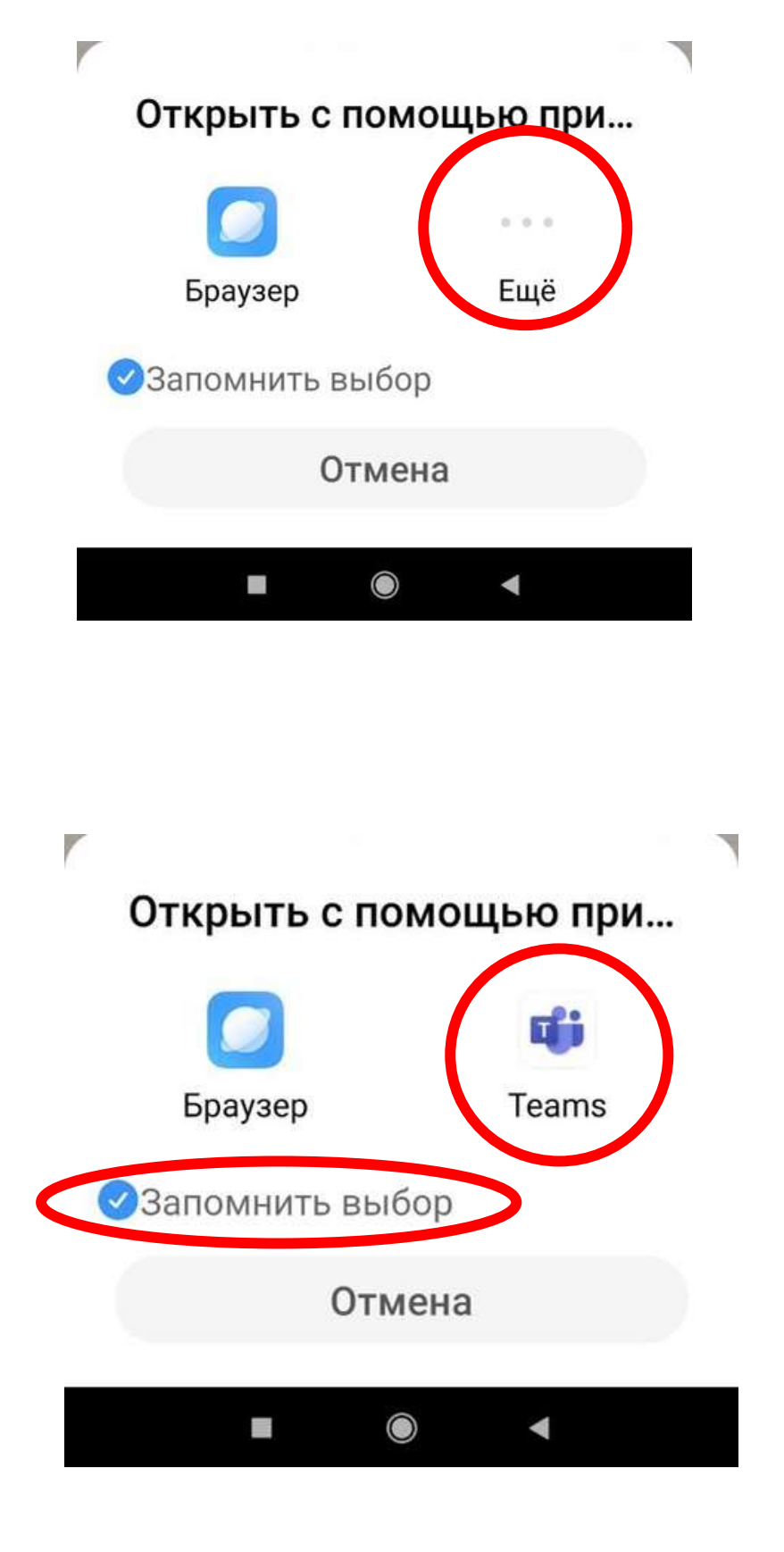

## Далее выбираем ПРИСОЕДИНИТЬСЯ КАК ГОСТЬ

Microsoft Teams

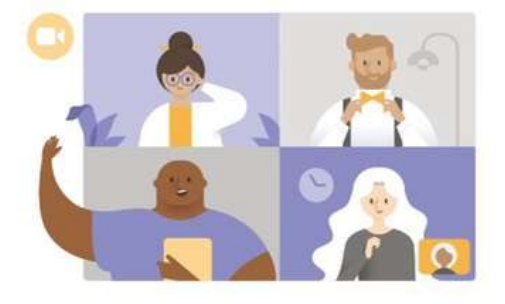

Пора на собрание! Как вы хотите присоединиться? Присоединиться как Бооть Войти и

Далее необходимо вести Ф.И.О на АНГЛИЙСКОМ ЯЗЫКЕ (на русском программа не даст сделать запись) и нажать ПРИСОЕДИНИТЬСЯ КАК ГОСТЬ

12:00

 $\leftarrow$ 

4 🗟 🕄

Microsoft Teams

Введите свое имя и выберите команду "Присоединиться к собранию".

# Petrov Petr Petrovich

Присоединиться как гость На следующем этапе необходимо разрешить доступ к камере и микрофону

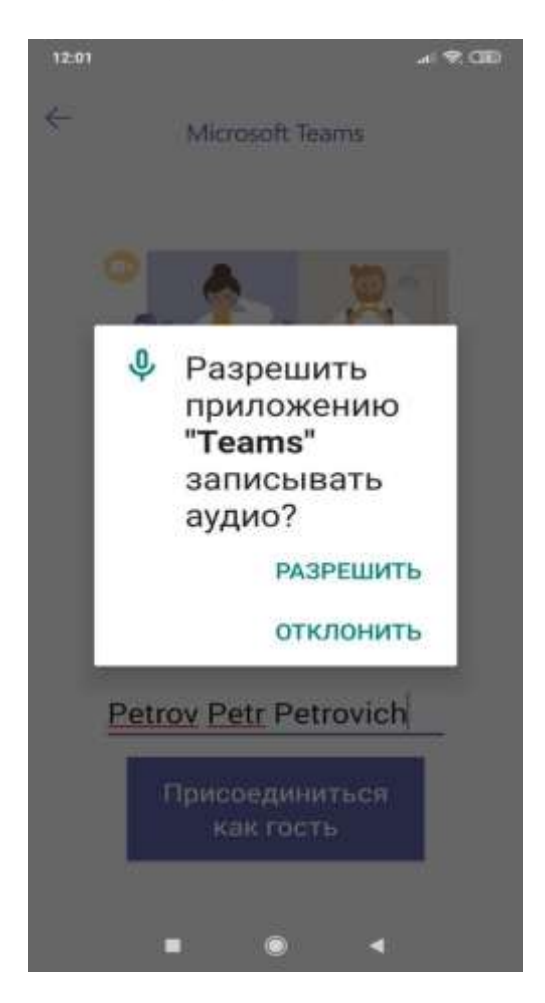

Ждем добавлением участника Администратором

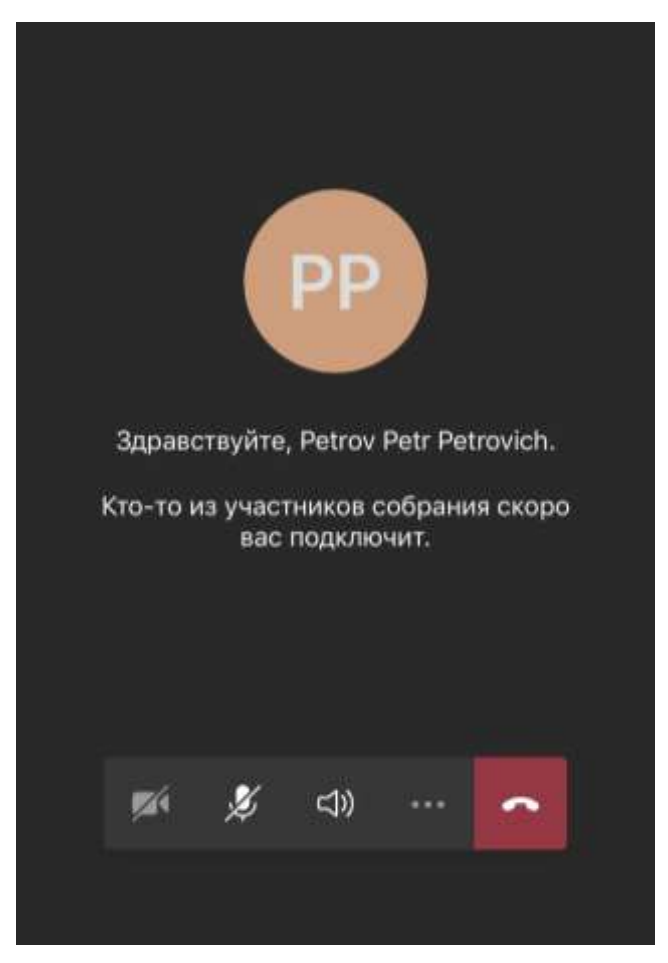

# IOS

Перейдя по ссылке, автоматически откроется приложение MICROSOFT TEAMS,

нажимаем присоединиться как гость Microsoft Teams

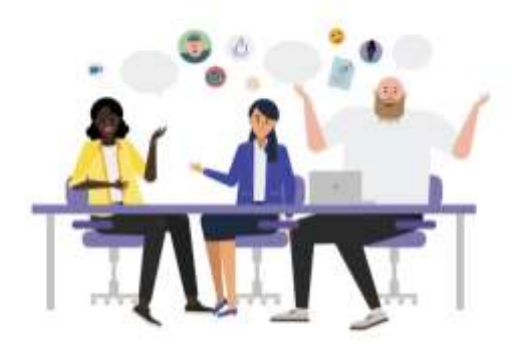

Пора на собрание! Как вы хотите присоединиться?

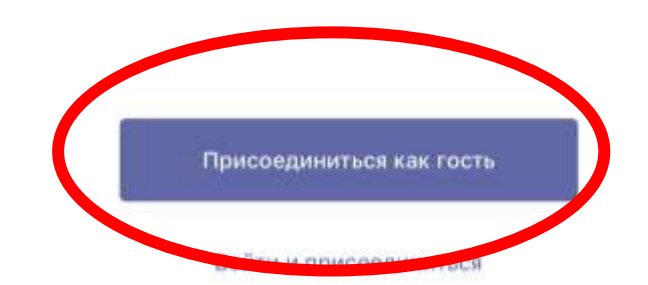

#### Разрешаем доступ к камере

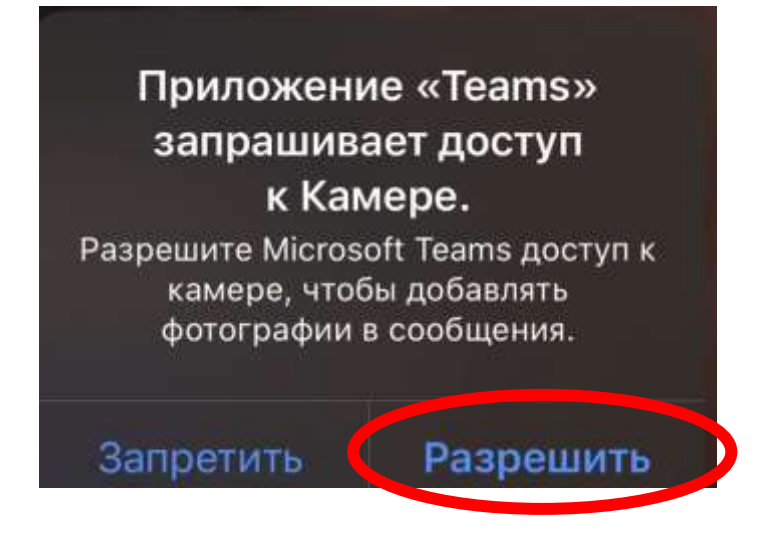

Далее необходимо вести Ф.И.О на АНГЛИЙСКОМ ЯЗЫКЕ (на русском программа не даст сделать запись) и нажать ПРИСОЕДИНИТЬСЯ К СОБРАНИЮ

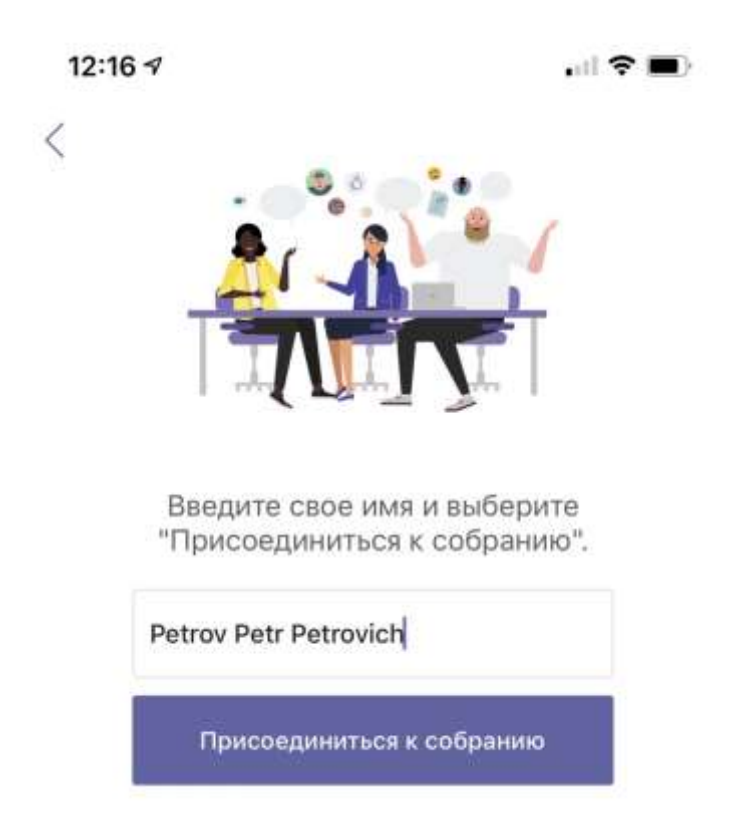

Разрешаем доступ к микрофону

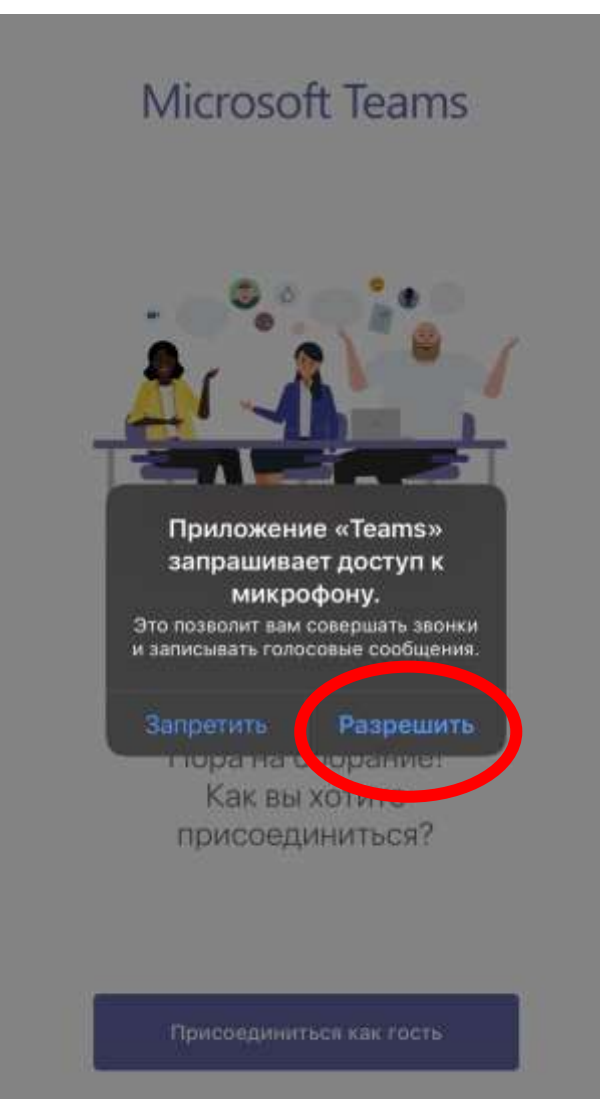

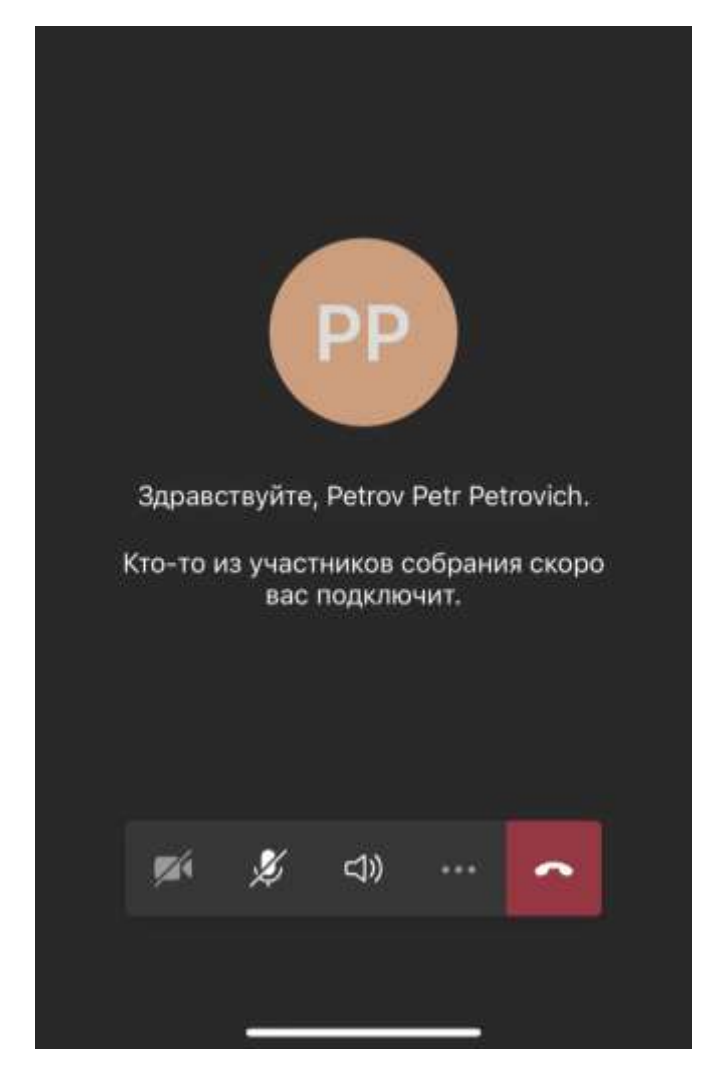